## COM CANVIAR EL FORMAT D'UNA FOTO

La majoria de les fotos que es prenen en les càmeres digitals i en els telèfons amb càmera integrada ja vénen en format jpg o jpeg, tots dos el mateix, per ser el format de millor qualitat sense fer l'arxiu molt pesat.

Però si diguem, per alguna casualitat la foto es troba en un format bmp o en qualsevol altre, no més per esmentar un, el que pots fer obrir la foto amb paint.

posem el ratolí sobre de la boto i cliquem botó dret.

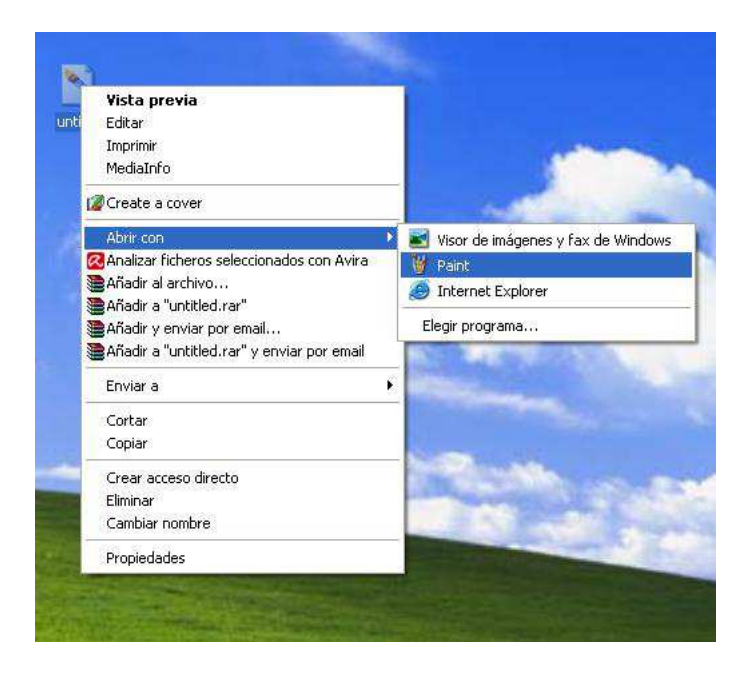

Sortirà el menú, seleccionem obrir com i seleccionem el programa Paint.

Paint és un programa molt senzill, que ve amb windows, que serveix per editar fotografia.

S'obrirà paint i ens mostra la següent pantalla.

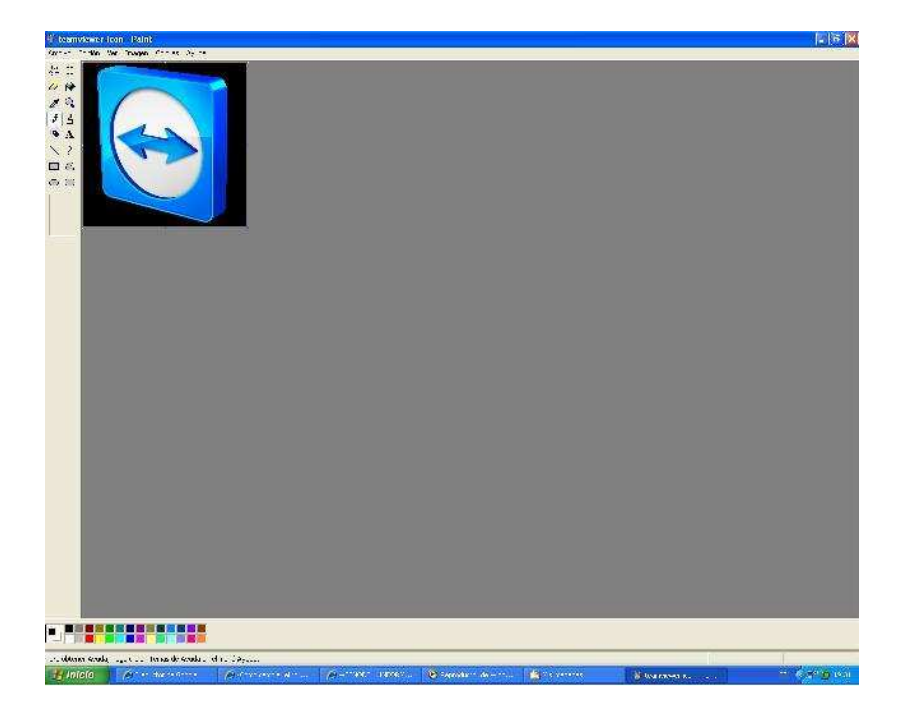

| chivo Edición Ver    | Imagen Colores Ayuda |
|----------------------|----------------------|
| Nuevo                | Ctrl+N               |
| Abrir                | Ctrl+A               |
| Guardar              | Ctrl+G               |
| Guardar como         |                      |
| Desde escáner o cán  | nara                 |
| Vista preliminar     |                      |
| Configurar página    |                      |
| Imprimir             | Ctrl+P               |
| Enviar               |                      |
| Establecer como fono | do (mosaico)         |
| Establecer como fond | do (centrado)        |
| 1 G:\WEB\paint2      |                      |
| 2 teamviewer-icon    |                      |
| 3 untitled           |                      |
| 4 G:\WEB\paint       |                      |
| Salir                | Δlt+F4               |

Anirem al menu, clicarem arxiu i guardar com.

Ens sortirà la següent finestra.

| Guardar en:                           | 🕑 Escritori                                                                                       | 0                                  | *                | <b>O</b> | 1 🖻 🛄 •  |         |
|---------------------------------------|---------------------------------------------------------------------------------------------------|------------------------------------|------------------|----------|----------|---------|
| Documentos<br>recientes<br>Escritorio | Mis docur<br>Mi PC<br>Mis sitios<br>1998 - Ac<br>Curricu<br>Mi PC<br>TORRENT<br>Suntitled<br>SWEB | nentos<br>de red<br>dore<br>r<br>2 |                  | 1        | 9        |         |
| Mi PC                                 | Nombre:                                                                                           |                                    | -J- 74 Lit- 18 L | × (1)    | <u>/</u> | Guardar |

Seguirem els següents passos:

- 1- decidirem on guardar la fotografia.
  - 2- posarem nom a la fotografia.
- 3- escollirem el format de la fotografia.

| lauardar on:            | E sorito                                    | 10 0 0                                            | t c 🔹 📖 🖕 |         |
|-------------------------|---------------------------------------------|---------------------------------------------------|-----------|---------|
| duaruar en.             | Escilio                                     |                                                   |           | 1       |
| Documentos<br>recientes | Mis docu<br>Mi PC<br>Mis sitios<br>1998 - A | imentos<br>s de red<br>idore                      |           |         |
| Escritorio              |                                             | п                                                 |           |         |
| Vis documentos          | MEB.                                        |                                                   |           |         |
| Mi PC                   | Nombre:                                     | untitled                                          |           | Guardar |
| Mi PC                   | Nombre:<br>Tipo:                            | untitled<br>Mapa de bits de 24 bits (* bmp.* dib) |           | Guardar |

En aquest cas triarem jpg i clicarem guardar.